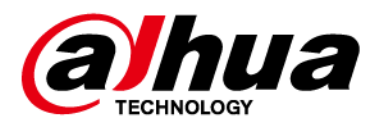

# Сетевая камера Web 5.0

# Руководство по эксплуатации

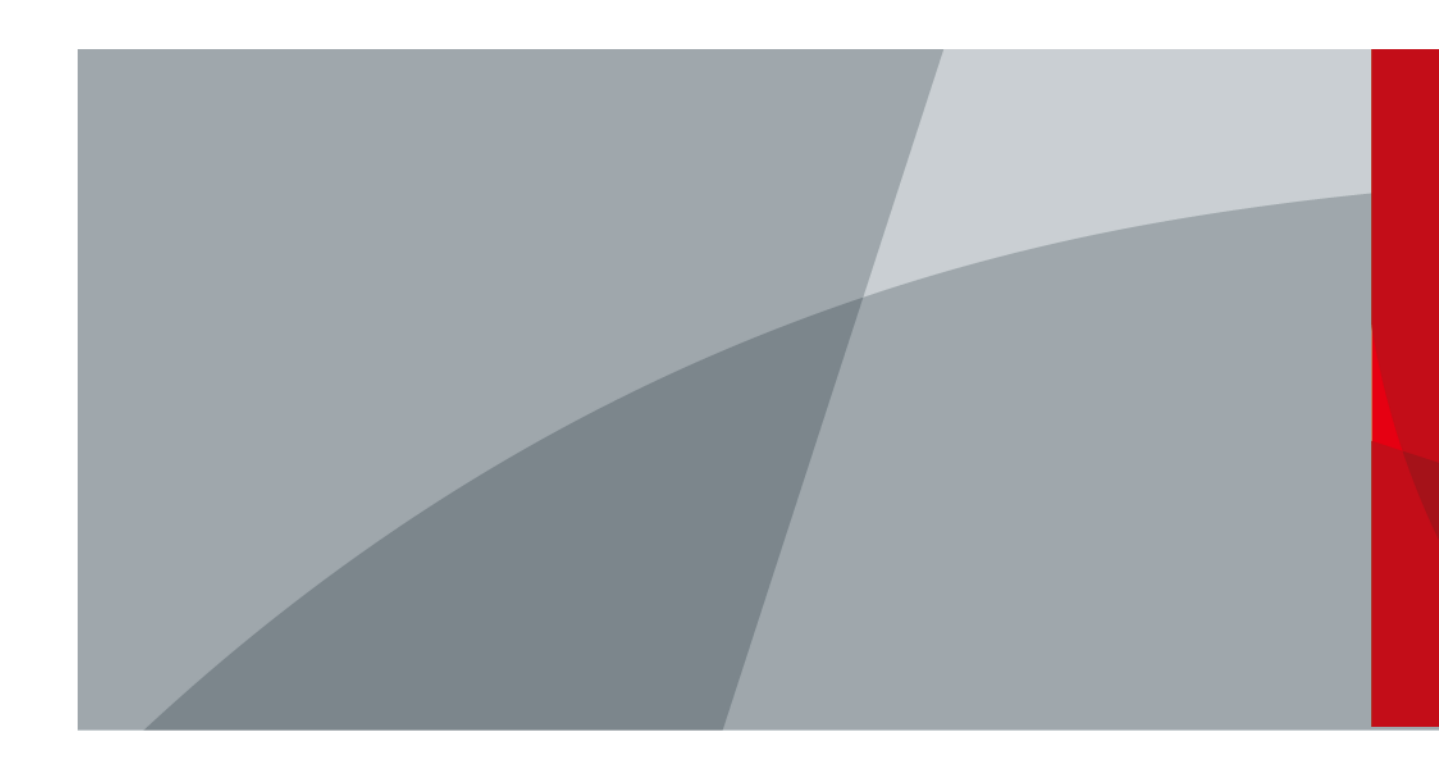

ZHEJIANG DAHUA VISION TECHNOLOGY CO., LTD. V1.0.0

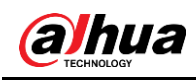

# Предисловие

#### Общие сведения

В данном руководстве представлено описание функций, настроек, общей эксплуатации и системного обслуживания сетевой камеры.

#### Указания по технике безопасности

В руководстве могут появляться следующие разбитые на категории сигнальные слова с определенным значением.

| Сигнальные слова | Значение                                                                                                    |
|------------------|----------------------------------------------------------------------------------------------------|
| ПРЕДУПРЕЖДЕНИЕ!  | Указывает на потенциально опасную<br>ситуацию со средней и низкой степенью<br>риска, которая, если ее не предотвратить,<br>может привести к травме легкой или<br>средней степени тяжести.                                       |
| М внимание!      | Указывает на наличие потенциального<br>риска, который при несоблюдении<br>соответствующих мер безопасности может<br>привести к повреждению имущества, потере<br>данных, снижению производительности или<br>нештатным ситуациям. |
| ©—л советы       | Предоставляет способы решения проблемы или позволяет сэкономить ваше время.                                                                                                    |
| ПРИМЕЧАНИЕ       | Предоставляет дополнительную<br>информацию для выделения и дополнения<br>основного текста.                                                                                                    |

#### История изменений

| Версия | Содержание изменения | Дата выпуска    |
|--------|----------------------|-----------------|
| V1.0.0 | Первый выпуск.       | Октябрь 2020 г. |

#### О данном руководстве

- Настоящее руководство носит исключительно информативный характер. В случае несоответствия между руководством и реальным изделием, преимущественную силу имеет реальное изделие.
- Мы не несем ответственности за любые убытки, понесенные в результате проведения операций, которые не соответствуют руководству.
- Руководство будет обновляться в соответствии с последними законодательными и нормативно-правовыми актами соответствующих компетентных органов. Более подробная информация приведена в бумажных копиях руководства, на CD-ROM, либо можно воспользоваться QR-кодом или зайти на наш официальный сайт. В случае несоответствия между бумажной копией и электронной версией руководства преимущественную силу имеет электронная версия.
- Все варианты конструкции и программное обеспечение могут быть изменены без предварительного письменного уведомления. Обновления изделия могут привести к

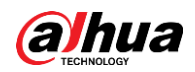

некоторым различиям между реальным изделием и руководством. Для получения последней версии программы и дополнительной документации обратитесь в службу по работе с заказчиками.

- При этом не исключаются отклонения в технических характеристиках, функциях и описании операций, а также ошибки при печати. В случае возникновения каких-либо сомнений или разногласий мы оставляем за собой право на окончательное разъяснение.
- Обновите программу чтения или попробуйте другую широко распространенную программу чтения, если не можете открыть руководство (в формате PDF).
- Все товарные знаки, зарегистрированные товарные знаки и названия компаний, упомянутые в руководстве, являются собственностью соответствующих владельцев.
- Посетите наш сайт, свяжитесь с поставщиком или службой по работе с заказчиками, если при использовании устройства возникнут какие-либо проблемы.
- В случае какой-либо неопределенности или противоречия мы оставляем за собой право на окончательное разъяснение.

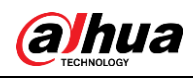

# Важные меры предосторожности и предупреждения

#### Электробезопасность

- Все монтажные работы и операции должны соответствовать местным правилам безопасной эксплуатации электрооборудования.
- Источник питания должен соответствовать стандарту безопасного сверхнизкого напряжения (SELV), а подача питания должна осуществляться при номинальном напряжении, отвечающем требованию к ограниченному источнику питания согласно IEC60950-1. Обратите внимание, что требования к электропитанию указаны на бирке изделия.
- Перед началом эксплуатации устройства проверьте, отвечает ли электропитание требованиям.
- В электропроводке здания должно быть предусмотрено легкодоступное устройство отключения.
- Не допускайте смятие или сжатие силового кабеля, особенно вилки, розетки и места соединения с устройством.

#### Системные требования

- Не направляйте устройство в целях фокусировки на источники сильного света, такие как солнце или лампа. В противном случае это может привести к чрезмерной яркости или световым помехам, что не является неисправностью устройства, но влияет на срок службы комплементарного металлоксидного полупроводника (CMOS).
- Не подвергайте устройство воздействию влаги, пыли, чрезмерно высоких и низких температур, а также не размещайте устройство в местах с сильным электромагнитным излучением или нестабильным освещением.
- Во избежание повреждений внутренних элементов не размещайте устройство рядом с какими-либо жидкостями.
- Во избежание возгорания или удара молнии не подвергайте устройство воздействию дождя или влаги.
- Обеспечьте подходящую вентиляцию, чтобы предотвратить накопление тепла.
- Транспортировка, хранение и эксплуатация устройства должны происходить только в допустимом диапазоне температур и влажности.
- Удары, интенсивная вибрация и брызги воды недопустимы при транспортировке, хранении и установке.
- При транспортировке устройства упаковывайте его в стандартную заводскую упаковку или другой подходящий материал.
- Доступом к месту установки устройства должен обладать только квалифицированный персонал, обладающий соответствующими знаниями о предупредительных знаках и средствах обеспечения безопасности. Появление неквалифицированных лиц в зоне установки устройства может привести к случайному получению травм при нормальной эксплуатации устройства.

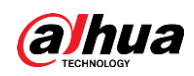

#### Эксплуатация и ежедневное техническое обслуживание

- Во избежание ожогов не прикасайтесь к теплоотводу устройства.
- При любой разборке устройства внимательно следуйте инструкциям, приведенным в руководстве. В противном случае, непрофессиональная разборка может привести к попаданию внутрь влаги или плохому качеству изображения. Если после распаковки на объективе появился конденсат или если влагопоглотитель стал зеленым, свяжитесь с отделом послепродажного обслуживания для замены влагопоглотителя. (Не все модели поставляются с влагопоглотителем).
- В целях более эффективной молниезащиты рекомендуется использовать устройство вместе с молниеотводом.
- В целях повышения надежности работы рекомендуется заземлить устройство.
- Не прикасайтесь непосредственно к датчику изображений (CMOS). Пыль и грязь можно удалить воздуходувкой, либо можно аккуратно протереть объектив мягкой тканью, смоченной спиртом.
- Для очищения корпуса устройства используйте мягкую сухую ткань, для удаления стойких пятен — ткань с мягким моющим средством. Во избежание возможных повреждений покрытия корпуса устройства, которые могут привести к снижению производительности, не используйте для очистки корпуса устройства летучий растворитель, например, спирт, бензол, разбавитель и т. п., а также не используйте концентрированное абразивное чистящие средство.
- Крышка купола является оптическим элементом. Не прикасайтесь непосредственно к крышке и не протирайте ее руками во время установки или эксплуатации. Для удаления пыли, жира или отпечатков пальцев аккуратно удалите их смоченной в диэтиле обезжиренной ватой или влажной мягкой тканью. Пыль также можно удалить при помощи воздуходувки.

#### 🔨 предупреждение!

- Повысьте степень защиты сети, данных устройств и личной информации путем принятия мер, включающих в том числе использование надежного пароля, регулярную смену пароля, обновление встроенного ПО до последней версии и изоляцию компьютерной сети. У некоторых устройств со старыми версиями встроенного ПО пароль ONVIF не меняется автоматически при смене системного пароля, поэтому вам необходимо обновить встроенное ПО или вручную обновить пароль ONVIF.
- Используйте стандартные компоненты или аксессуары, поставляемые изготовителем; убедитесь, что монтаж и обслуживание устройства выполняются квалифицированными инженерами.
- Поверхность матрицы не должна подвергаться воздействию лазерного излучения в среде, где используется лазерное устройство.
- Не подключайте устройство к двум или более источникам электропитания, если не указано иное. Несоблюдение данного указания может привести к повреждению устройства.

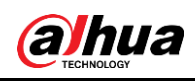

# Содержание

| Пр | редисловие                                   | I    |
|----|----------------------------------------------|------|
| Ba | ажные меры предосторожности и предупреждения | III  |
| 1  | Краткий обзор                                | 1    |
|    | 1.1 Введение                                 | 1    |
|    | 1.2 Сетевое подключение                      | 1    |
|    | 1.3 Порядок настройки                        | 1    |
| 2  | Инициализация устройства                     | 3    |
| 3  | Вход                                         | 7    |
|    | 3.1 Вход устройства в систему                | 7    |
|    | 3.2 Сброс пароля                             | 8    |
| 4  | Реальное время                               | . 10 |
|    | 4.1 Интерфейс просмотра в реальном времени   | . 10 |
|    | 4.2 Настройка кодирования                    | . 11 |
| 5  | Настройка                                    | . 12 |
|    | 5.1 Сеть                                     | . 12 |
|    | 5.1.1 TCP/IP                                 | . 12 |
|    | 5.1.2 Порт                                   | . 15 |
|    | 5.1.3 Адрес эл. почты                        | . 17 |
|    | 5.1.4 Основные службы                        | . 19 |
|    | 5.2 Событие                                  | . 21 |
|    | 5.2.1 Настройка тревожного входа             | . 21 |
|    | 5.2.2 Настройка привязки сигналов тревоги    | . 22 |
|    | 5.2.2.1 Добавление расписания                | . 23 |
|    | 5.2.2.2 Привязка расписания                  | . 24 |
|    | 5.2.2.3 Привязка снимков                     | . 25 |
|    | 5.2.2.4 Привязка тревожного выхода           | . 25 |
|    | 5.2.2.5 Привязка эл. почты                   | . 26 |
|    | 5.3 Система                                  | . 26 |
|    | 5.3.1 Общие сведения                         | . 26 |
|    | 5.3.1.1 Основные параметры                   | . 26 |
|    | 5.3.1.2 Дата и время                         | . 27 |
|    | 5.3.2 Учетная запись                         | . 28 |
|    | 5.3.2.1 Пользователь                         | . 29 |
|    | 5.3.2.1.1 Добавление пользователя            | . 29 |
|    | 5.3.2.1.2 Сброс пароля                       | . 31 |
|    | 5.3.2.2 Пользователь ONVIF                   | . 32 |
|    | 5.3.3 Диспетчер                              | . 33 |

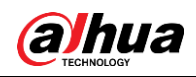

| 5.3.3.1 Требования                            |  |
|-----------------------------------------------|--|
| 5.3.3.2 Техническое обслуживание              |  |
| 5.3.3.3 Импорт/экспорт                        |  |
| 5.3.3.4 По умолч                              |  |
| 5.3.4 Обновление                              |  |
| Приложение 1 Рекомендации о кибербезопасности |  |

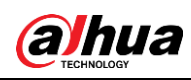

# 1 Краткий обзор

# 1.1 Введение

IP-камера — тип цифровой видеокамеры, которая получает контрольные данные и отправляет графические данные через сеть Интернет. Как правило, она используется для наблюдения, при этом не требует наличия локального записывающего устройства, а лишь подключения к локальной сети.

В зависимости от количества каналов IP-камеры подразделяются на одноканальные и многоканальные. У многоканальной камеры можно задать параметры для каждого канала.

# 1.2 Сетевое подключение

В общей топологии сети IP-камеры подключение IP-камеры к ПК осуществляется через сетевой коммутатор или маршрутизатор.

Рис. 1–1 Общая сеть ІР-камеры

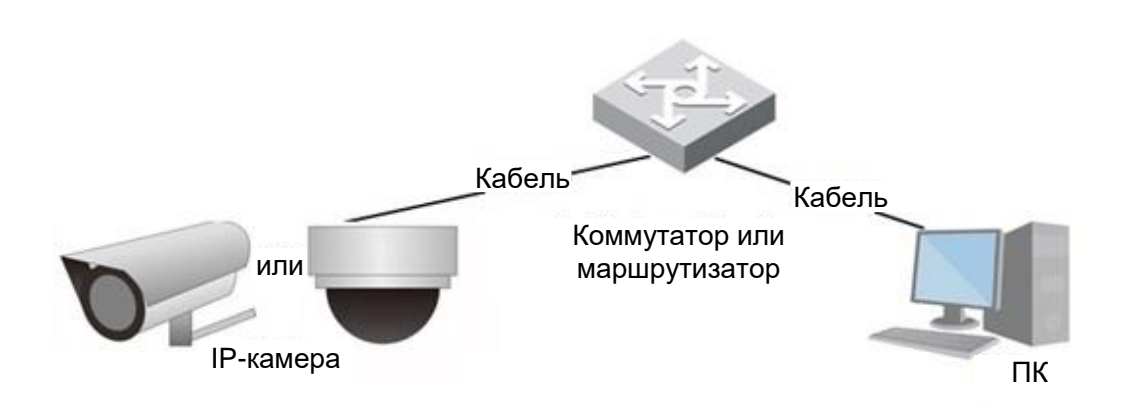

Для доступа к IP-камере через сеть необходимо получить ее IP-адрес, выполнив поиск при помощи ConfigTool.

# 1.3 Порядок настройки

Сведения о порядке настройки устройства см. в Рис. 1–2. Подробнее см. Таб. 1–1. Выполните конфигурацию устройства с учетом фактической ситуации.

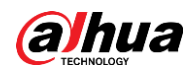

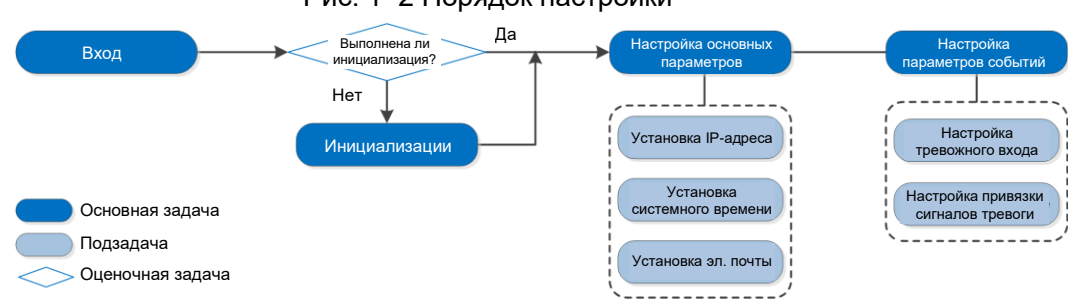

#### Рис. 1–2 Порядок настройки

#### Таб. 1–1 Описание порядка

| Конфигурация  |                 | Описание                                                                                                    | Справка                         |
|---------------|-----------------|----------------------------------------------------------------------------------------------------|---------------------------------|
| Вход          |                 | Откройте браузер IE и введите<br>IP-адрес для входа в<br>веб-интерфейс. IP-адрес<br>камеры по умолчанию —<br>192.168.1.108. | «З Вход».                       |
| Инициализация |                 | Выполните инициализацию<br>камеры при первом<br>использовании.                                                              | «2 Инициализация<br>устройства» |
| Основные      | IP-адрес        | Измените IP-адрес в<br>соответствии с планом сети при<br>первом использовании<br>устройства или настройке сети.             | «5.1.1 TCP/IP»                  |
| параметры     | Дата и<br>время | Установите дату и время, чтобы<br>обеспечить верность времени<br>записи.                                                    | «5.3.1.2 Дата и<br>время»       |

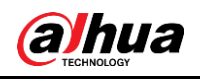

# 2 Инициализация устройства

При первом использовании устройства необходимо выполнить его инициализацию. Данное руководство описывает работу с веб-интерфейсом. Вы также можете выполнить инициализацию устройства через ConfigTool или сетевой видеорегистратор (NVR).

 $\square$ 

- Чтобы обеспечить безопасность устройства, должным образом храните пароль после инициализации и регулярно меняйте его.
- При инициализации устройства IP-адрес ПК и IP-адрес устройства должны принадлежать к одной сети.

Шаг 1: Откройте браузер Chrome, введите IP-адрес устройства в адресной строке и нажмите клавишу Enter.

| r | _ | ۲ | _ | ٦ | h. |
|---|---|---|---|---|----|
| I |   | 1 |   |   |    |
| I |   | 1 |   |   |    |
| r | 5 | 2 | 7 |   |    |

IP-адрес по умолчанию — 192.168.1.108.

|   | Device Initialization | n              |         |                      |                      |        |
|---|-----------------------|----------------|---------|----------------------|----------------------|--------|
| Ø | Region Setting        | 🖹 Discla       | imer    | () Time Zone Setting | (a) Password Setting | es P2P |
|   |                       |                |         |                      |                      |        |
|   |                       |                |         |                      |                      |        |
|   |                       | Area           |         |                      |                      |        |
|   |                       | Language       | English |                      |                      |        |
|   |                       | Video Standard | PAL     |                      |                      |        |
|   |                       |                |         |                      |                      |        |
|   |                       |                |         |                      |                      |        |
|   |                       |                |         |                      |                      |        |
|   |                       |                |         | Next                 |                      |        |
|   |                       |                |         |                      |                      |        |
|   |                       |                |         |                      |                      |        |
|   |                       |                |         |                      |                      |        |

Рис. 2–1 Установка региона

Шаг 2: Выберите регион, язык и стандарт видео с учетом фактической ситуации, а затем нажмите **Далее** (Next).

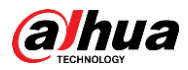

| Device Initialization                                                                                                    |   |
|----------------------------------------------------------------------------------------------------|---|
| ✓ Region Setting I Disclaimer (1) Time Zone Setting Ø Password Setting E P2P                                                                                                    |   |
| Software License Agreement Privacy Policy                                                                                                    | Â |
| SOFTWARE LICENSE AGREEMENT                                                                                                    |   |
| <ol> <li>PREAMBLE<br/>IMPORTANT NOTICE, PLEASE READ CAREFULLY:</li> <li>11. This Agreement is a Software License Agreement between you and Zhejiang Dahua Technology Co., Ltd. ( "Company" or "We"). Please read this software<br/>license agreement (hereinafter referred to as "Agreement") carefully before using the Software. By using Company Software, you are deemed to agree to be<br/>bound by the terms of this Agreement. If you do not agree to the terms of this Agreement, please do not install or use the Software, and click the "disagree"<br/>button (If there is any provision for "agree" or "disagree"). If the Software you get is purchased as part of Company device, and you do not agree to the terms of<br/>this Agreement, you may return this device/Software within the return period to Company or authorized distributor where you purchased from for a refund, but<br/>it should be subject to the Company's return policy.</li> <li>1.2 Consent to use of data<br/>Your personal information, including phone number, product SN and MAC address of the user, may be required in order to provide certain functions, such as on-<br/>line updates, and resetting password. When dealing with such information, Company will act in accordance with the data processing principles provided by law<br/>and using proper technological measures and management system to make sure that your personal information is securely used and your legal rights are well<br/>protected.</li> <li>Company stick on to personal information protection and has made the Product Privacy Policy to disclose the important information about the collection, usage,<br/>share, storage, and deletion of personal information. In all circumstance, your personal information will be handled according to the Product Privacy Policy. For<br/>the sake of a better protection of your personal information, you must have read and fully understood the contents of the "Product Privacy Policy" before using<br/>have read and arease to the terms of the Software License Agreement and Privacy Policy.</li> </ol> | × |
| I have read and agree to the terms of the Software License Agreement and Privacy Policy.                                                                                                    |   |
|                                                                                                    |   |
|                                                                                                    |   |
|                                                                                                    |   |

Рис. 2–2 Заявление об ограничении ответственности

Шаг 3: Установите флажок Я прочитал(-а) и согласен(-на) с условиями Лицензионного соглашения на программное обеспечение и Политики конфиденциальности (I have read and agree to the terms of the Software License Agreement and Privacy Policy), а затем нажмите Далее (Next).

| Device Initialization |                       |                             |                  |       |
|-----------------------|-----------------------|-----------------------------|------------------|-------|
| ⊘ Region Setting      | laimer ————           | — 🕔 Time Zone Setting       | Password Setting | 🐠 P2P |
|                       |                       |                             |                  |       |
|                       |                       |                             |                  |       |
| Date Format           | YYYY-MM-DD            |                             |                  |       |
| Time Zone             | (UTC+08:00)Beijing, C | hongqing, Hong Kong, Urumqi |                  |       |
| System Time           | 2020-08-21            | 17:10:14 (5)                | Sync with PC     |       |
| Will be modified as   | 2020-08-21 17:10:14   |                             |                  |       |
|                       |                       |                             |                  |       |
|                       |                       |                             |                  |       |
|                       |                       | Next                        |                  |       |
|                       |                       |                             |                  |       |
|                       |                       |                             |                  |       |
|                       |                       |                             |                  |       |
|                       |                       |                             |                  |       |

Рис. 2–3 Установка часового пояса

Шаг 4: Выполните конфигурацию параметров времени, а затем нажмите Далее (Next).

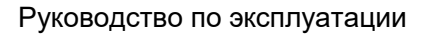

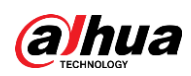

Рис. 2-4 Установка пароля

| Orice Initialization |                                                      |
|----------------------|------------------------------------------------------|
| ⊘ Region Setting     | Jaimer 🕜 Time Zone Setting 🧭 Password Setting 🔊 P2P  |
|                      |                                                      |
|                      |                                                      |
| Username             | admin                                                |
| New Password         |                                                      |
| Confirm Password     |                                                      |
| Email Address        |                                                      |
|                      | For password reset. Recommended or improved in time. |
|                      |                                                      |
|                      |                                                      |
|                      |                                                      |
|                      | Next                                                 |
|                      |                                                      |
|                      |                                                      |
|                      |                                                      |
|                      |                                                      |

| <u>Шаг 5:</u> Установите і | пароль для учетной | записи администратора. |
|----------------------------|--------------------|------------------------|
|----------------------------|--------------------|------------------------|

| Параметр                | Описание                                                                                                    |
|-------------------------|----------------------------------------------------------------------------------------------------|
| Имя пользователя        | Имя пользователя по умолчанию — admin.                                                                                                    |
| Пароль                  | Пароль должен состоять из 8-32 непустых символов и                                                                                                    |
| Подтверждение<br>пароля | содержать не менее двух следующих типов символов:<br>прописные буквы, строчные буквы, цифры и специальные<br>символы (за исключением ' " ; : &). Установите пароль<br>высокого уровня безопасности с учетом уведомления о<br>безопасности пароля. |
| 2000000000000000000000  | Введите адрес эл. почты для сброса пароля, и он будет<br>выбран по умолчанию.                                                                                                    |
| адрес эл. почты         | При необходимости сбросить пароль учетной записи<br>администратора на зарезервированный адрес эл. почты<br>будет отправлен код безопасности для сброса пароля.                                                                                    |

Таб. 2–1 Описание настройки пароля

Шаг 6: Нажмите Далее (Next), после чего появится интерфейс Р2Р (Р2Р).

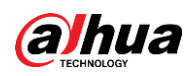

Рис. 2–5 Р2Р

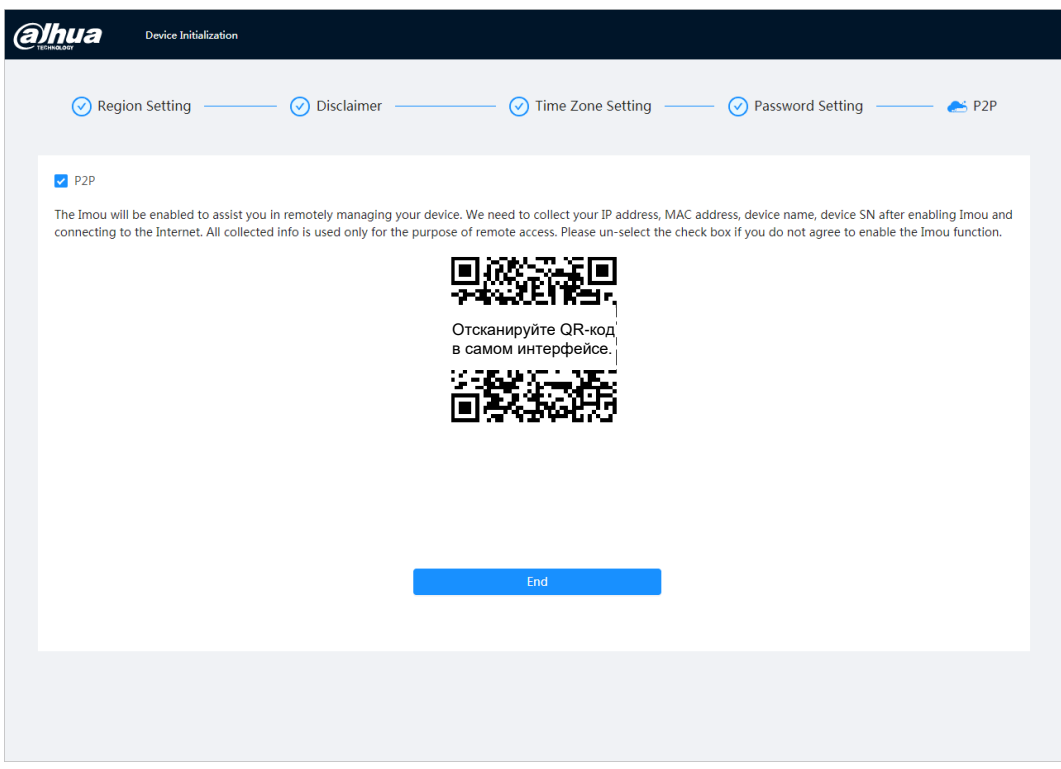

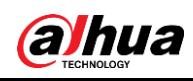

3 Вход

# 3.1 Вход устройства в систему

В данном разделе описано, как войти в веб-интерфейс и выйти из него. В данном разделе в качестве примера используется Chrome.

 $\square$ 

- Перед входом в веб-интерфейс необходимо выполнить инициализацию камеры. Подробнее см. «2 Инициализация устройства».
- При инициализации камеры IP-адрес ПК и IP-адрес устройства должны находиться в одной сети.
- При первом входе в систему следуйте инструкциям по загрузке и установке плагина. <u>Шаг 1:</u> Откройте браузер Chrome, введите IP-адрес камеры (по умолчанию 192.168.1.108) в адресную строку и нажмите Enter.

Шаг 2: Введите имя пользователя и пароль.

Имя пользователя по умолчанию — admin.

 $\square$ 

Чтобы сбросить пароль через адрес эл. почты, установленный во время инициализации, нажмите **Забыли пароль?** (Forgot password?). Подробнее см. «3.2 Сброс пароля».

|                                                                                                    | buo              |
|----------------------------------------------------------------------------------------------------|------------------|
| (C) TECH                                                                                                    | INOLOGY          |
| A Username                                                                                                    |                  |
| Contraction of the second second seco |                  |
| A Password                                                                                                    | Forgot password? |
|                                                                                                    |                  |
|                                                                                                    |                  |
| L                                                                                                    | ogin             |

Рис. 3–1 Вход в систему

Шаг <u>3:</u> Нажмите **Войти в систему** (Login).

Отобразится интерфейс **Реальное время** (Live). Для отображения главного интерфейса нажмите 🔂 в левом верхнем углу интерфейса.

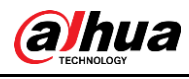

#### Ш

При первом входе в систему установите плагин в соответствии с инструкциями на экране.

| 2 Live                |                                                    | A #                                                       | 0 & admin   O   X |
|-----------------------|----------------------------------------------------|-----------------------------------------------------------|-------------------|
|                       |                                                    |                                                           |                   |
|                       |                                                    |                                                           |                   |
|                       |                                                    | O                                                         |                   |
| Live                  | AI                                                 | Camera                                                    |                   |
| View live video.      | Configure AI functions.                            | Image attributes, audio & video coding config.            |                   |
|                       |                                                    |                                                           |                   |
|                       | <b>()</b>                                          |                                                           |                   |
| Event                 | System                                             | Security                                                  |                   |
| General event config. | User management, device operation and maintenance. | Check device security status, and set security functions. |                   |
|                       |                                                    |                                                           |                   |
|                       |                                                    |                                                           |                   |

Рис. 3-2 Главный интерфейс

- Реальное время: мониторинг изображения в реальном времени.
- ИИ: настройка функции ИИ камеры.
- Камера: настройка параметров камеры, включая параметры изображения, параметры кодирующего устройства и параметры звука.
- Событие: настройка общих событий, включая сбои привязки сигналов тревоги, обнаружение видео и обнаружение звука.
- Система: настройка системных параметров, включая общие параметры, дату и время, учетную запись, безопасность, настройки РТZ, настройки по умолчанию, импорт/экспорт, удаленный режим, автоматическое обслуживание и обновление.
- Безопасность: проверка состояния безопасности устройства и настройка функций безопасности.
- Запись: воспроизведение или загрузка записанного видео.
- Изображение: воспроизведение или загрузка файлов изображений.
- Отчет: поиск интеллектуального отчета о событиях и системного отчета.

# 3.2 Сброс пароля

В случае необходимости сбросить пароль учетной записи администратора на введенный адрес эл. почты будет отправлен код безопасности, который можно использовать для сброса пароля.

#### Предварительные требования

Служба сброса пароля включена во вкладке **О** > Система (System) > Учетная запись (Account) > Пользователь (User).

#### Процедура

<u>Шаг 1:</u> Откройте браузер Chrome, введите IP-адрес устройства в адресную строку и нажмите Enter.

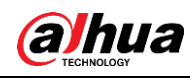

Рис. 3–3 Вход в систему

| al al      | hua              |
|------------|------------------|
|            |                  |
| R Username |                  |
|            |                  |
| Password   | Forgot password? |
|            |                  |
| L          | ogin             |

Шаг 2: Чтобы сбросить пароль через адрес эл. почты, установленный во время инициализации, нажмите **Забыли пароль?** (Forgot password?).

Рис. 3-4 Вход в систему

| Note                                                                                                    | ×                                              |
|----------------------------------------------------------------------------------------------------|------------------------------------------------|
| i In order to reset device password safely,<br>collect your email address, MAC address<br>SN etc. All the collected info is only used<br>purposes of verifying device validity and<br>security code. Continue? | we need to<br>and device<br>for the<br>sending |
|                                                                                                    | Cancel                                         |

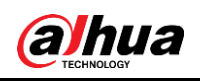

# 4 Реальное время

В данном разделе описана структура интерфейса и настройка функций.

# 4.1 Интерфейс просмотра в реальном времени

Войдите в систему или нажмите на вкладку Реальное время (Live).

 $\square$ 

Интерфейс может отличаться в зависимости от модели, и преимущественную силу имеет фактический интерфейс.

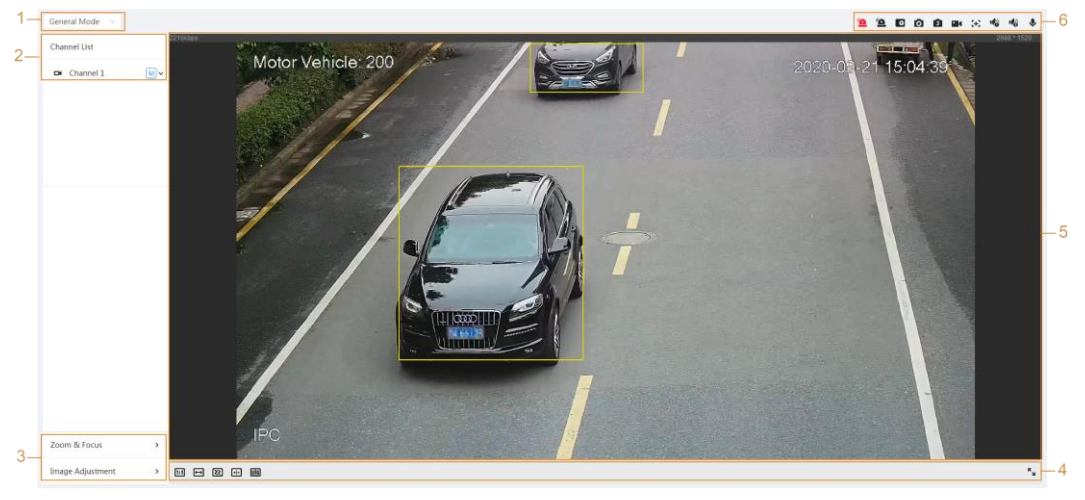

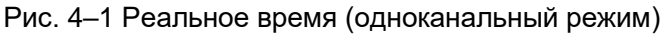

Рис. 4-2 Реальное время (многоканальный режим)

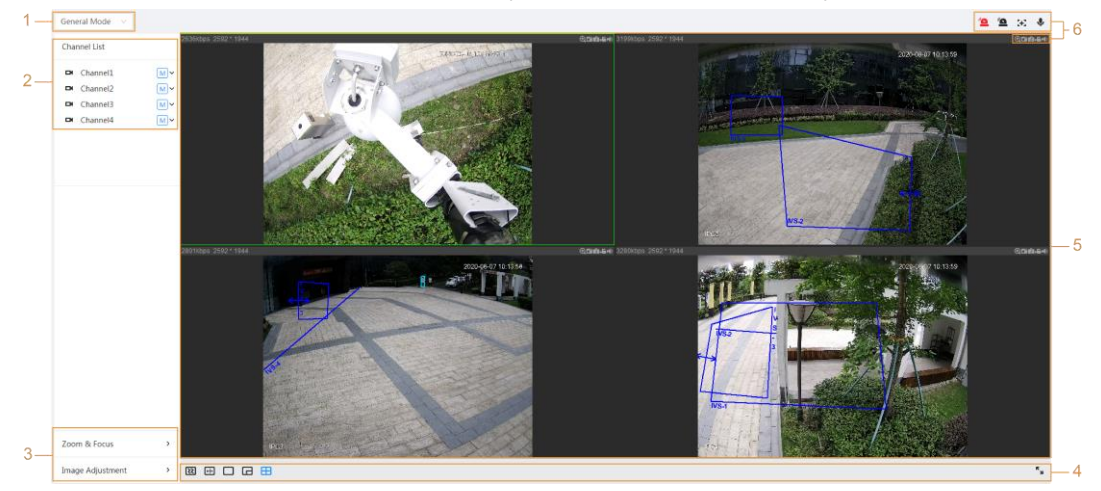

Таб. 4–1 Описание строки функций

| Nº | Функция           | Описание                                                                                                    |
|----|-------------------|----------------------------------------------------------------------------------------------------|
| 1  | Режим отображения | Вы можете выбрать один из следующих<br>режимов отображения: <b>Общий режим</b> (General<br>Mode) или <b>Режим лиц</b> (Face Mode). |

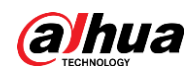

| Nº | Функция                                           | Описание                                                                                    |
|----|---------------------------------------------------|---------------------------------------------------------------------------------------------|
| 2  | Список каналов                                    | Отображение всех каналов. Вы можете<br>выбрать необходимый канал и настроить тип<br>потока. |
| 3  | Регулировка                                       | Регулировка операций при просмотре в                                                        |
| 4  | изображения                                       | реальном времени.                                                                           |
| 5  | Реальное время                                    | Мониторинг изображения в реальном времени.                                                  |
| 6  | Строка функций<br>просмотра в<br>реальном времени | Функции и операции при просмотре в реальном времени.                                        |

# 4.2 Настройка кодирования

Нажмите 🗸 , а затем выберите необходимый поток.

Рис. 4–3 Строка кодирования

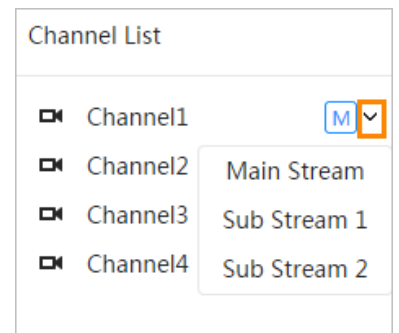

- **Основной поток:** для него характерны большой битовый поток и высокое разрешение изображений, но при этом он требует большой пропускной способности. Данный параметр можно использовать для хранения и мониторинга.
- **Дополнительный поток:** для него характерны небольшой битовый поток и менее высокое разрешение изображений, но при этом он требует меньшей пропускной способности. Данный параметр обычно используется для замены основного потока при недостаточной пропускной способности.
- M означает, что текущий поток является основным потоком. S1 означает, что текущий поток является дополнительным потоком 1. S2 означает, что текущий поток является дополнительным потоком 2.

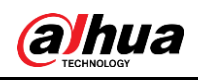

# 5 Настройка

В данном разделе описаны основные настройки камеры, включая конфигурацию сети, событий и системы.

# 5.1 Сеть

В данном разделе описана конфигурация сети.

# 5.1.1TCP/IP

Вы можете настроить IP-адрес, сервер DNS и пр. в соответствии с планом сети.

#### Предварительные требования

Камера подключена к сети.

### Процедура

<u>Шаг 1:</u> Выберите **О** > Сеть (Network) > TCP/IP.

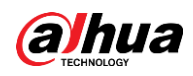

Рис. 5–1 TCP/IP

| Host Name       | IPC                                                                                                    |
|-----------------|----------------------------------------------------------------------------------------------------|
| ARP/Ping        |                                                                                                    |
| NIC             | Wired(Default) V                                                                                                    |
| Mode            | • Static ODHCP                                                                                                    |
| MAC Address     | $\mathbf{G} = \{ \mathbf{x} \in \mathcal{T} \mid \mathbf{x} \in \mathcal{T} \mid \mathbf{x} \in \mathcal{T} \mid \mathbf{x} \in \mathcal{T} \}$ |
| IP Version      | IPv4 v                                                                                                    |
| IP Address      | 10 ; 10 ; 10 ; 100                                                                                                    |
| Subnet Mask     | 204 . 201 . 4 . 4                                                                                                    |
| Default Gateway | 30.21.0.1                                                                                                    |
| Preferred DNS   | 8 . 8 . 8 . 8                                                                                                    |
| Alternate DNS   | 8.8.4.4                                                                                                    |
|                 | Apply Refresh Default                                                                                                    |
|                 |                                                                                                    |

Шаг 2: Выполните конфигурацию параметров TCP/IP.

| Таб. 5–1 | Описание     | парамет | ров | TCP/IP |
|----------|--------------|---------|-----|--------|
| 100.01   | Ollinoallino | napamer |     |        |

| Параметр  | Описание                                                               |
|-----------|------------------------------------------------------------------------|
| Имя хоста | Введите имя хоста, при этом его длина не должна превышать 15 символов. |

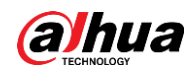

| Параметр      | Описание                                                                                                    |  |  |
|---------------|----------------------------------------------------------------------------------------------------|--|--|
|               | Нажмите , чтобы включить ARP/Ping для настройки<br>службы IP-адресов. Для смены и настройки IP-адреса<br>устройства при помощи команды ARP/ping необходимо<br>получить MAC-адрес камеры.                                                                                                    |  |  |
|               | Данный параметр включен по умолчанию. Во время<br>перезагрузки у вас будет не более 2 минут на настройку<br>IP-адреса устройства при помощи пакета ping определенной<br>длины. Сервер отключится через 2 минуты или сразу после<br>успешной настройки IP-адреса. Если данный параметр не<br>включен, настройка IP-адреса при помощи пакета ping<br>невозможна. |  |  |
|               | Порядок настройки IP-адреса при помощи ARP/Ping.                                                                                                    |  |  |
|               | 1. Для получения пригодного для использования IP-адреса                                                                                                    |  |  |
|               | ПК и камера, которую необходимо настроить, должны                                                                                                    |  |  |
|               | находиться в одной локальной сети.                                                                                                    |  |  |
|               | 2. Узнайте МАС-адрес камеры на бирке изделия.                                                                                                    |  |  |
|               | 3. Откройте редактор команд на ПК и введите следующую                                                                                                    |  |  |
|               | команду.                                                                                                    |  |  |
|               | Windows syntax+                                                                                                    |  |  |
|               | arp −s <ip address=""> <mac> +</mac></ip>                                                                                                    |  |  |
| ARP/Ping      | ping −l 480 −t <ip address=""> 🕫</ip>                                                                                                    |  |  |
|               | Windows example.                                                                                                    |  |  |
|               | arp -s 192.168.0.125 11-40-8c-18-10-11+/                                                                                                    |  |  |
|               | ping -l 480 -t 192.168.0.1254                                                                                                    |  |  |
|               | UNIX/Linux/Mac syntax+3                                                                                                    |  |  |
|               | arp −s <ip address=""> <mac> +/</mac></ip>                                                                                                    |  |  |
|               | ping —s 480 <ip address=""> +?</ip>                                                                                                    |  |  |
|               | UNIX/Linux/Mac example#                                                                                                    |  |  |
|               | arp -s 192.168.0.125 11-40-8c-18-10-11+                                                                                                    |  |  |
|               | ping -s 480 192.168.0.125+2                                                                                                    |  |  |
|               | 4. Перезагрузите камеру.                                                                                                    |  |  |
|               | 5. Проверьте, отображается ли в командной строке ПК                                                                                                    |  |  |
|               | информация <b>Ответ от 192.168.0.125</b> (Reply from                                                                                                    |  |  |
|               | 192.168.0.125…). В таком случае конфигурация                                                                                                    |  |  |
|               | выполнена успешно, и вы можете закрыть командную                                                                                                    |  |  |
|               | строку.                                                                                                    |  |  |
|               | 6. Для входа в систему введите http://(IP-адрес) в адресной                                                                                                    |  |  |
|               | строке браузера.                                                                                                    |  |  |
| Сетевая плата | Выберите карту Ethernet, которую необходимо настроить, при этом параметр по умолчанию — <b>Проводной</b> (Wired).                                                                                                    |  |  |

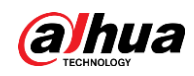

| Параметр                | Описание                                                                                                    |  |
|-------------------------|----------------------------------------------------------------------------------------------------|--|
|                         | Режим, в котором камера получает IP-адрес:<br>• Статический (Static)                                                                                                    |  |
| Режим                   | Вручную настройте <b>IP-адрес</b> (IP Address), <b>Маска подсети</b><br>(Subnet Mask) и <b>Шлюз по умолчанию</b> (Default Gateway), а<br>затем нажмите <b>Сохранить</b> (Save). Отобразится<br>интерфейс входа в систему с настроенным IP-адресом.<br>• <b>DHCP</b> |  |
|                         | При наличии сервера DHCP в сети выберите <b>DHCP</b> , и камера автоматически получит IP-адрес.                                                                                                    |  |
| МАС-адрес               | Отображение МАС-адреса хоста.                                                                                                    |  |
| Версия IP               | Выберите <b>IPv4</b> или <b>IPv6</b> .                                                                                                    |  |
| ІР-адрес                | При выборе параметра <b>Статический</b> (Static) в разделе                                                                                                    |  |
| Маска подсети           | Режим (Mode) введите необходимые IP-адрес и маску подсети.                                                                                                    |  |
|                         |                                                                                                    |  |
| Шлюз по умолчанию       | <ul> <li>IPv6 не имеет маски подсети.</li> </ul>                                                                                                    |  |
| ,                       | • Шлюз по умолчанию должен находиться в том же                                                                                                    |  |
|                         | сегменте сети, что и IP-адрес.                                                                                                    |  |
| Предпочтительный<br>DNS | IP-адрес предпочтительного DNS                                                                                                    |  |
| Альтернативный<br>DNS   | IP-адрес альтернативного DNS                                                                                                    |  |

Шаг <u>3:</u> Нажмите кнопку **Применить** (Apply).

### 5.1.2Порт

Настройте номера портов и максимальное количество пользователей (включая веб-клиент, клиент платформы и клиент мобильного телефона), которые могут одновременно подключаться к устройству.

<u>Шаг 1:</u> Выберите **О** > Сеть (Network) > TCP/IP.

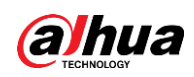

Рис. 5–2 Порт

| Max Connection | 10               | (1-20)       |
|----------------|------------------|--------------|
| TCP Port       | 37777            | (1025-65534) |
| UDP Port       | 37778            | (1025-65534) |
| HTTP Port      | 80               |              |
| RTSP Port      | 554              |              |
| RTMP Port      | 1935             | (1025-65534) |
| HTTPS Port     | 443              |              |
|                | Apply Refresh De | fault        |
|                |                  |              |

Шаг 2: Настройте параметры порта.

#### $\square$

- Порты 0–1024, 1900, 3800, 5000, 5050, 9999, 37776, 37780–37880, 39999, 42323
   отведены для определенных целей.
- При настройке порта не указывайте значение любого другого порта.

| Параметр                         | Описание                                                                                                    |
|----------------------------------|----------------------------------------------------------------------------------------------------|
| Максимальное число<br>соединений | Максимальное число пользователей (включая веб-клиент,<br>клиент платформы и клиент мобильного телефона), которые<br>могут одновременно подключаться к устройству. Значение по<br>умолчанию — 10. |
| Порт ТСР                         | Порт протокола управления передачей. Значение по<br>умолчанию — 37777.                                                                                                    |
| Порт UDP                         | Порт протокола пользовательских датаграмм. Значение по<br>умолчанию — 37778.                                                                                                    |
| Порт НТТР                        | Порт протокола передачи гипертекста. Значение по<br>умолчанию — 80.                                                                                                    |

#### Таб. 5–2 Описание параметров порта

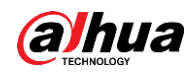

| Параметр   | Описание                                                                                                    |  |  |
|------------|----------------------------------------------------------------------------------------------------|--|--|
| Порт RTSP  | <ul> <li>Порт протокола потоковой передачи в реальном времени. Значение по умолчанию — 554. Следующий формат адреса URL доступен при просмотре в реальном времени на смартфоне QuickTime, VLC или Blackberry.</li> <li>Когда формат адреса URL требует RTSP, укажите номер канала и тип битового потока в адресе URL, а также при необходимости имя пользователя и пароль.</li> <li>Пример формата адреса URL: rtsp://username:password@ip:port/cam/realmonitor?channel=1&amp; subtype=0</li> <li>Расшифровка:</li> <li>Имя пользователя: имя пользователя, например admin.</li> <li>Пароль: пароль, например admin.</li> <li>IP: IP-адрес устройства, например 192.168.1.112.</li> <li>Порт: оставьте неизменным, если значение по умолчанию равно 554.</li> <li>Канал: номер канала, который начинается с 1. Например, если вы используете канал 2, то канал=2.</li> <li>Подтип (subtype): тип битового потока. 0 означает основной поток (подтип=0), а 1 — дополнительный поток (подтип=1).</li> <li>Пример: если вам требуется дополнительный поток канала 2 на определенном устройстве, адрес URL должен иметь следующий формат: rtsp://admin:admin@10.12.4.84:554/cam/realmonitor?channel=21&amp;=1</li> </ul> |  |  |
| Порт RTMP  | Протокол обмена сообщениями в реальном времени. Порт,<br>который RTMP предоставляет сервису. Значение по<br>умолчанию – 1935.                                                                                                    |  |  |
| Порт HTTPS | Коммуникационный порт HTTPS. Значение по умолчанию – 443.                                                                                                    |  |  |

Шаг <u>3</u>: Нажмите кнопку Применить (Apply).

 $\square$ 

Конфигурация **Максимальное число соединений** (Max Connection) мгновенно вступает в силу, а остальные параметры вступят в силу после перезагрузки.

# 5.1.3Адрес эл. почты

Выполните конфигурацию параметра эл. почты и включите привязку эл. почты. При срабатывании соответствующего сигнала тревоги система безопасности отправляет эл. письмо на указанный адрес.

<u>Шаг 1:</u> Выберите **о** > Сеть (Network) > Адрес эл. почты (Email).

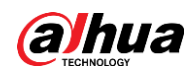

Рис. 5–3 Адрес эл. почты

| Enable           |                                    |
|------------------|------------------------------------|
|                  |                                    |
| SMTP Server      | none                               |
| Port             | 25                                 |
| Anonymous        |                                    |
| Username         | anonymity                          |
| Password         | •••••                              |
| Sender           | none                               |
| Encryption Type  | TLS(Recommended) V                 |
| Subject          | IPC Message         + ✓ Attachment |
| Receiver         | Add                                |
| Health Mail      |                                    |
| Sending Interval | 60 min.(30-1440)                   |
|                  | OK Refresh Default                 |

Шаг 2: Нажмите 🔵 для включения функции.

Шаг 3: Настройте параметры адреса эл. почты.

| Параметр         | Описание                                                                                                    |                         |  |
|------------------|----------------------------------------------------------------------------------------------------|-------------------------|--|
| Сервер SMTP      | Адрес сервера SMTP                                                                                                    |                         |  |
| Порт             | Номер порта сервера SMTP.                                                                                                    |                         |  |
| Имя пользователя | Учетная запись сервера SMTP.                                                                                                    | Подробнее см. Таб. 5–4. |  |
| Пароль           | Пароль сервера SMTP.                                                                                                    |                         |  |
| Анонимность      | Чтобы информация об отправителе не отображалась в сообщении эл. почты, нажмите                                                                                                    |                         |  |
| Отправитель      | Адрес эл. почты отправителя.                                                                                                    |                         |  |
| Тип шифрования   | Выберите один из следующих параметров: <b>Никакой</b> (None),<br>SSL или TLS.<br>Подробнее см. Таб. 5–4.                                                                                                    |                         |  |
| Тема             | Вводите не более 63 символов (типы символов: китайские<br>иероглифы, буквы английского алфавита и арабские цифры).<br>Нажмите + для выбора типа заголовка, включая Имя<br>устройства (Device Name), Идентификатор устройства<br>(Device ID) и Тип события (Event Type). Вы можете указать не<br>более 2 заголовков. |                         |  |
| Приложения       | Установите флажок для поддержки отправки приложений в сообщениях эл. почты.                                                                                                    |                         |  |

Таб. 5–3 Описание параметров адреса эл. почты

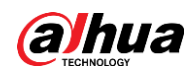

| Параметр            | Описание                                                                                                    |  |  |
|---------------------|----------------------------------------------------------------------------------------------------|--|--|
| Получатель          | • Адрес эл. почты получателя. Поддерживает не более 3                                                                                                    |  |  |
|                     | адресов.                                                                                                    |  |  |
|                     | • После ввода адреса эл. почты получателя отображается                                                                                                    |  |  |
|                     | кнопка <b>Проверить</b> (Test). Нажмите <b>Проверить</b> (Test),                                                                                                    |  |  |
|                     | чтобы проверить, можно ли успешно отправлять и                                                                                                    |  |  |
|                     | получать эл. письма.                                                                                                    |  |  |
| Тестовое эл. письмо | Система отправляет тестовое эл. письмо, чтобы проверить<br>успешную настройку соединения. Нажмите о и настройте<br>Интервал отправки (Sending Interval), а затем система будет<br>отправлять тестовое эл. письмо с заданным интервалом. |  |  |

Сведения о конфигурации основных почтовых ящиков см. в Таб. 5-4.

| Почтовый<br>ящик | Сервер SMTP    | Аутентификация | Порт | Описание                           |
|------------------|----------------|----------------|------|------------------------------------|
|                  | smtp.gmail.com | SSL            | 465  | <ul> <li>Вам необходимо</li> </ul> |
|                  |                | TLS            | 587  | включить службу                    |
| gmail            |                |                |      | SMTP в почтовом                    |
|                  |                |                |      | <ul> <li>Требуется кол</li> </ul>  |
|                  |                |                |      | аутентификации.                    |
|                  |                |                |      | Пароль эл. почты не                |
|                  |                |                |      | применим.                          |
|                  |                |                |      |                                    |
|                  |                |                |      | Код аутентификации: код,           |
|                  |                |                |      | получаемый при                     |
|                  |                |                |      | включении службы SMTP.             |

Таб. 5-4 Описание настройки почтового ящика

<u>Шаг 4</u>: Нажмите кнопку **Применить** (Apply).

### 5.1.4Основные службы

Настройте основные службы для повышения безопасности сети и данных. Шаг 1: Выберите • > Сеть (Network) > Основные службы (Basic Service).

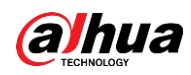

Рис. 5–4 Основные службы

| SSH                |                          |
|--------------------|--------------------------|
| Multicast/Broadc   |                          |
| CGI                |                          |
| ONVIF              |                          |
| Genetec            |                          |
| Mobile Push Noti   |                          |
| Private Protocol A | Security Mode (Recomme V |
|                    | Apply Refresh Default    |
|                    |                          |

#### Шаг 2: Включите основные службы согласно фактическим потребностям.

| Функция                                    | Описание                                                                                                    |  |
|--------------------------------------------|----------------------------------------------------------------------------------------------------|--|
| SSH                                        | Вы можете включить аутентификацию SSH в целях<br>управления безопасностью.                                                                                                    |  |
| Поиск многоадресной<br>рассылки/трансляции | Если данная функция включена, несколько<br>пользователей при одновременном просмотре<br>видеоизображений устройства через сеть могут найти<br>ваше устройство при помощи протокола многоадресной<br>рассылки/трансляции. |  |
| CGI                                        | Если данная функция включена, другие устройства могут<br>получить доступ через данную службу. Данная функция<br>включена по умолчанию.                                                                                   |  |
| Onvif                                      |                                                                                                    |  |
| Genetec                                    |                                                                                                    |  |
| Мобильные<br>push-уведомления              | Если данная функция включена, система отправит<br>снимок, который был сделан при срабатывании сигнала<br>тревоги, на ваш телефон. Данная функция включена по<br>умолчанию.                                               |  |
| Режим аутентификации<br>частного протокола | Выберите один из следующих режимов аутентификации:<br>Режим безопасности (Security Mode) и Режим<br>совместимости (Compatible Mode). Рекомендован режим<br>безопасности.                                                 |  |

Таб. 5–5 Описание параметров основных служб

Шаг <u>3:</u> Нажмите кнопку **Применить** (Apply).

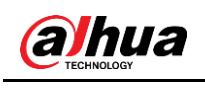

# 5.2 Событие

В данном разделе в качестве примера используется тревожный вход, например для конфигурации привязки сигналов тревоги.

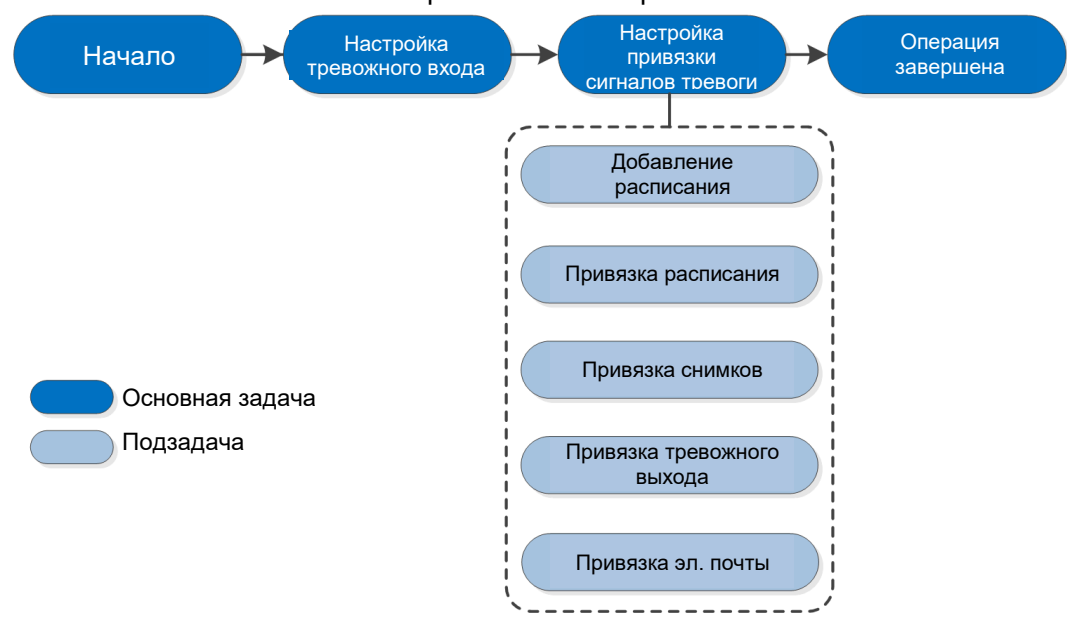

#### Рис. 5-5 Настройка событий тревоги

### 5.2.1 Настройка тревожного входа

При срабатывании сигнала тревоги из-за устройства, подключенного к порту тревожного входа, система выполняет заданную привязку сигнала тревоги.

Шаг 1: Выберите 💿 > Событие (Event) > Сигнал тревоги (Alarm).

Шаг 2: Нажмите **т**рядом с **Включить** (Enable) для включения привязки сигналов тревоги.

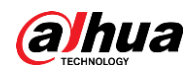

| Enable         |                                          |
|----------------|------------------------------------------|
| Alarm-in Port  | Alarm1 v                                 |
| Schedule       | Full Time         ✓         Add Schedule |
| Anti-Dither    | 0 sec.(0-100)                            |
| Sensor Type    | NC V                                     |
| Enable Alarm   |                                          |
| Alarm-out Port | 1 2                                      |
| Post-Alarm     | 10 sec.(10-300)                          |
| Record         |                                          |
| Record         | 1 2 3 4                                  |
| Post-Record    | 10 sec.(10-300)                          |
| Send Email     |                                          |
| Snapshot       |                                          |
|                | Apply Refresh Default                    |

Рис. 5–6 Привязка сигналов тревоги

Шаг 3: Выберите порт тревожного входа и тип датчика.

- Тип датчика: НО или НЗ.
- Антидизеринг: запись только одного события тревоги в рамках периода антидизеринга.

Шаг 4: Выберите расписание, периоды постановки на охрану и действие привязки сигналов тревоги. Подробнее см. «5.2.2 Настройка привязки сигналов тревоги». Если существующие расписания не отвечают требованиям сцены, для добавления нового расписания нажмите **Добавить расписание** (Add Schedule). Подробнее см. «5.2.2.1 Добавление расписания».

Шаг <u>5</u>: Нажмите кнопку **Применить** (Apply).

#### 5.2.2Настройка привязки сигналов тревоги

При настройке событий тревоги выберите привязки сигналов тревоги (например запись, снимок). При срабатывании соответствующего сигнала тревоги в рамках указанного периода постановки на охрану система подает сигнал тревоги. Выберите • **Событие** (Event) > **Сигнал тревоги** (Alarm), а затем нажмите • рядом с **Включить** (Enable) для включения привязки сигналов тревоги.

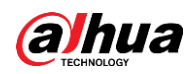

| Enable         |                                  |
|----------------|----------------------------------|
| Alarm-in Port  | Alarm1 v                         |
| Schedule       | Full Time     V     Add Schedule |
| Anti-Dither    | 0 sec.(0-100)                    |
| Sensor Type    | NC V                             |
| Enable Alarm   |                                  |
| Alarm-out Port | 1 2                              |
| Post-Alarm     | 10 sec.(10-300)                  |
| Record         |                                  |
| Record         | 1 2 3 4                          |
| Post-Record    | 10 sec.(10-300)                  |
| Send Email     |                                  |
| Snapshot       |                                  |
|                | Apply Refresh Default            |
|                |                                  |

Рис. 5–7 Привязка сигналов тревоги

### 5.2.2.1Добавление расписания

Задайте периоды постановки на охрану. Система выполняет только соответствующее действие привязки в рамках настроенного периода.

Шаг 1: Нажмите **Добавить расписание** (Add Schedule) рядом с **Расписание** (Schedule).

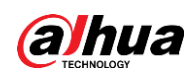

Рис. 5–8 Расписание

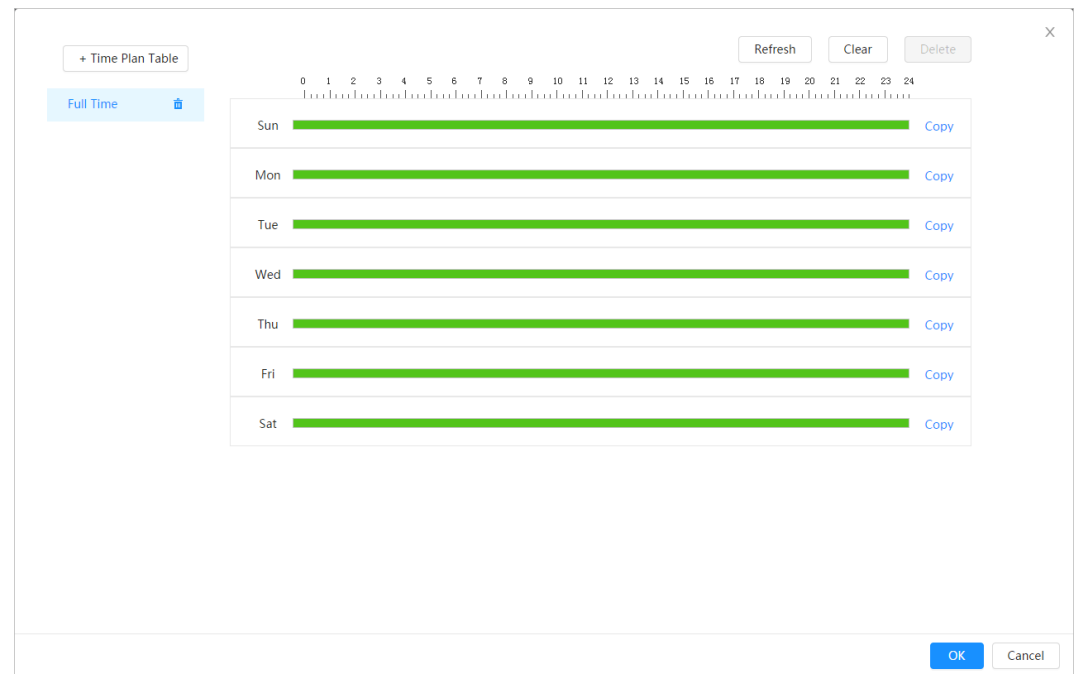

Шаг 2: Чтобы задать периоды постановки на охрану, нажмите на левую кнопку мыши и выделите период на временной шкале. Сигналы тревоги будут срабатывать в период времени, выделенный зеленым цветом на временной шкале.

- Нажмите Копировать (Сору) рядом с днем и выберите дни, для которых вы хотите выполнить копирование в интерфейсе подсказки. Возможно скопировать конфигурацию для выбранных дней. Чтобы выбрать все дни для копирования конфигурации, установите флажок Выбрать все (Select All).
- Вы можете задать 6 временных периодов в день.

Шаг <u>3:</u> Нажмите кнопку **Применить** (Apply).

<u>Шаг 4:</u> (Дополнительно) Чтобы добавить новую таблицу плана времени, нажмите **Таблица плана времени** (Time Plan Table).

Возможные действия:

- Дважды нажмите имя таблицы, чтобы отредактировать его.
- Нажмите 💼 , чтобы удалить необходимый элемент.

#### 5.2.2.2Привязка расписания

Система может связать канал записи при возникновении события тревоги. После срабатывания сигнала тревоги система прекращает запись через определенный период времени согласно настройкам в разделе **Продлить запись** (Post-Record).

#### Предварительные требования

- После включения соответствующего типа сигнала тревоги (Нормальный (Normal), Движение (Motion) или Тревога (Alarm)) канал записи выполняет привязку записи.
- Включите режим автоматической записи, и привязка записи вступит в силу.

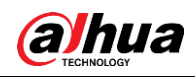

#### Настройка привязки записи

В интерфейсе **Сигнал тревоги** (Alarm) нажмите **Продлить** утобы включить привязку записи, выберите необходимый канал и нажмите **Продлить запись** (Post-Record) для настройки привязки сигналов тревоги и задержки записи.

После настройки параметра **Продлить запись** (Post-Record) запись по сигналу тревоги продлится в течение определенного периода времени после окончания сигнала тревоги.

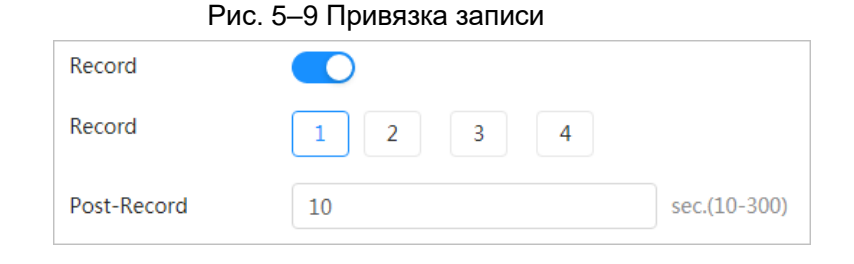

#### 5.2.2.3 Привязка снимков

Настройка привязки снимков обеспечивает автоматическое срабатывание сигналов тревоги в системе и выполнение снимков.

#### Предварительные требования

При включении соответствующего типа сигнала тревоги (**Нормальный** (Normal), **Движение** (Motion) или **Тревога** (Alarm)) выполняется привязка между каналом снимка и выполнением снимка.

#### Настройка привязки записи

В интерфейсе **Сигнал тревоги** (Alarm) нажмите , чтобы включить привязку снимков, и выберите необходимый канал.

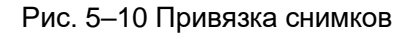

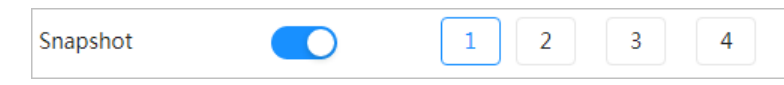

#### 5.2.2.4Привязка тревожного выхода

При срабатывании сигнала тревоги система может автоматически связываться с устройством тревожного выхода.

В интерфейсе Сигнал тревоги (Alarm) нажмите , чтобы включить привязку тревожного выхода, выберите необходимый канал, а затем настройте Задержка сигнала тревоги (Post alarm).

После настройки задержки сигнала тревоги сигнал тревоги продолжит работу в течение определенного периода после окончания сигнала тревоги.

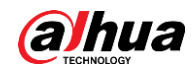

| Рис. 5–11 Привязка тревожного выхода |     |              |
|--------------------------------------|-----|--------------|
| Enable Alarm                         |     |              |
| Alarm-out Port                       | 1 2 |              |
| Post-Alarm                           | 10  | sec.(10-300) |

#### 5.2.2.5Привязка эл. почты

При срабатывании сигнала тревоги система автоматически отправляет пользователям эл. письмо.

Привязка адреса эл. почты вступает в силу только при выборе SMTP. Подробнее см. «5.1.3 Адрес эл. почты».

| Send Email |  |  |
|------------|--|--|
|------------|--|--|

# 5.3 Система

В данном разделе описана настройка системных параметров, включая общие параметры, дату и время, учетную запись, безопасность, настройки РТZ, настройки по умолчанию, импорт/экспорт, удаленный режим, автоматическое обслуживание и обновление.

### 5.3.1Общие сведения

#### 5.3.1.1Основные параметры

Вы можете настроить имя устройства, язык и стандарт видео.

Шаг 1: Выберите • > Система (System) > Общие параметры (General) > Основные параметры (Basic).

Рис. 5–13 Основные параметры

| Device Name    | discolarization ( |        |
|----------------|-------------------|--------|
| Video Standard | PAL               | $\vee$ |
|                | Apply Refresh Def | ault   |

Шаг 2: Выполните конфигурацию общих параметров.

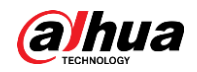

| Таб. 5-6 описание общих параметров |                                                                           |  |
|------------------------------------|---------------------------------------------------------------------------|--|
| Параметр                           | Описание                                                                  |  |
| Имя                                | Введите имя устройства.                                                   |  |
| Стандарт сжатия<br>видеосигнала    | Выберите один из следующих стандартов видео: <b>PAL</b> или <b>NTSC</b> . |  |

Таб. 5–6 Описание общих параметров

Шаг 3: Нажмите кнопку Применить (Apply).

### 5.3.1.2Дата и время

Вы можете настроить формат даты и времени, часовой пояс, текущее время, DST (летнее время) или сервер NTP.

Шаг 1: Выберите **О** > Система (System) > Общие параметры (General) > Дата и время (Date & Time).

|               | Date<br>2020-06-30 Tuesday<br><sup>Time</sup><br>11:17:26 |        |         |  |
|---------------|-----------------------------------------------------------|--------|---------|--|
| Time          | Manual Settings ONTF                                      | )      |         |  |
| System Time   | 2020-06-30 11:17:26                                       | Ë      | Sync PC |  |
| Time Format   | YYYY-MM-DD                                                | $\sim$ | 24-Hour |  |
| Time Zone     | (UTC+08:00)Beijing                                        | $\vee$ |         |  |
| DST           |                                                           |        |         |  |
| Enable        |                                                           |        |         |  |
| Туре          | 🖲 Date 🗌 Week                                             |        |         |  |
| Start Time    | 01-01 00:00:00                                            | Ë      |         |  |
| End Time      | 01-02 00:00:00                                            | Ë      |         |  |
| Apply Befrech | Default                                                   |        |         |  |

Рис. 5–14 Дата и время

#### Шаг 2: Выполните конфигурацию параметров даты и времени.

Таб. 5–7 Описание параметров даты и времени

| Параметр    | Описание                             |
|-------------|--------------------------------------|
| Формат даты | Выполните конфигурацию формата даты. |

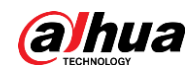

| Параметр       | Описание                                                                                                    |
|----------------|----------------------------------------------------------------------------------------------------|
| Время          | <ul> <li>Ручная настройка: выполните конфигурацию параметров вручную.</li> <li>NTP: при выборе NTP система выполняет синхронизацию времени с интернет-сервером в реальном времени. Вы также можете ввести IP-адрес, часовой пояс, порт и интервал компьютера, на котором установлен сервер NTP для использования NTP.</li> </ul> |
| Формат времени | Выполните конфигурацию формата времени. Вы можете<br>выбрать один из следующих вариантов: <b>12 часов</b> (12-Hour) или<br><b>24 часов</b> (24-Hour).                                                                                                    |
| Часовой пояс   | Выполните конфигурацию часового пояса, в котором находится камера.                                                                                                    |
| Текущее время  | Выполните конфигурацию системного времени.<br>Нажмите <b>Синхронизация с ПК</b> (Sync PC), и системное время<br>сменится на время ПК.                                                                                                    |
| DST            | При необходимости включите DST.<br>Нажмите 🔵 и настройте время начала и окончания DST во<br>вкладках <b>Дата</b> (Date) или <b>Неделя</b> (Week).                                                                                                    |

<u>Шаг 3:</u> Нажмите кнопку **Применить** (Apply).

### 5.3.2Учетная запись

Вы можете управлять пользователями, например добавлять, удалять или редактировать их. К категории пользователей относятся администратор, добавленные пользователи и пользователи ONVIF.

Управление пользователями и группами доступно только для пользователей-администраторов.

- Имя пользователя или группы не должно превышать 31 символ и должно включать цифры, буквы, нижнее подчеркивание, дефис, точку и @.
- Пароль должен состоять из 8-32 непустых символов и содержать не менее двух следующих типов символов: прописные буквы, строчные буквы, цифры и специальные символы (за исключением ' "; : &).
- Максимальное число пользователей 18, групп 8.
- Вы можете управлять пользователями индивидуально или в рамках группы, при этом дублирование имен пользователей или групп не допускается. Пользователь может состоять только в одной группе, при этом пользователи группы могут обладать правами в рамках диапазона прав группы.
- Онлайн-пользователи не могут редактировать собственные права.
- По умолчанию существует один администратор, который обладает правами самого высокого уровня.
- Выберите Анонимный вход (Anonymous Login), а затем войдите в систему при помощи только IP-адреса, вместо имени пользователя и пароля. Анонимные пользователи обладают только правом предварительного просмотра. Во время анонимного входа в систему нажмите Выход из системы (Logout), а затем можно войти в систему под другим именем пользователя.

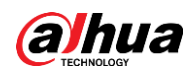

#### 5.3.2.1Пользователь

#### 5.3.2.1.1 Добавление пользователя

По умолчанию вы являетесь пользователем-администратором. Вы можете добавлять пользователей и настраивать различные разрешения.

Шаг 1: Выберите • **Система** (System) > **Учетная запись** (Account) > **Пользователь** (User).

Рис. 5-15 Пользователь

| ser                  | Group                       | ONVIF User                        |                         |                                 |                  |                  |       |            |  |
|----------------------|-----------------------------|-----------------------------------|-------------------------|---------------------------------|------------------|------------------|-------|------------|--|
| Add                  |                             |                                   |                         |                                 |                  |                  | Anony | nous Login |  |
| N                    | ŧo.                         | Username                          | Group                   | Password Strength               | Remarks          | Restricted Login |       | Edit       |  |
| 1                    |                             | admin                             | admin                   | Medium                          | admin 's account | /                |       | 医首         |  |
|                      |                             |                                   |                         |                                 |                  |                  |       |            |  |
|                      |                             |                                   |                         |                                 |                  |                  |       |            |  |
|                      |                             |                                   |                         |                                 |                  |                  |       |            |  |
|                      |                             |                                   |                         |                                 |                  |                  |       |            |  |
|                      |                             |                                   |                         |                                 |                  |                  |       |            |  |
|                      |                             |                                   |                         |                                 |                  |                  |       |            |  |
|                      |                             |                                   |                         |                                 |                  |                  |       |            |  |
|                      |                             |                                   |                         |                                 |                  |                  |       |            |  |
| Password             | Reset                       |                                   |                         |                                 |                  |                  |       |            |  |
| Enable               |                             | D                                 |                         |                                 |                  |                  |       |            |  |
| If you fi<br>the pas | forgot the passv<br>ssword. | word, you can receive security co | des through the email a | ddress left in advance to reset |                  |                  |       |            |  |
| Reserved             | Email                       |                                   |                         |                                 |                  |                  |       |            |  |
| Apply                | Refresh                     | Default                           |                         |                                 |                  |                  |       |            |  |

Шаг 2: Нажмите **Добавить** (Add).

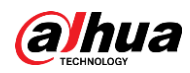

| Username         |                       |               |
|------------------|-----------------------|---------------|
| Password         |                       |               |
|                  |                       |               |
| Confirm Password |                       |               |
| Group            | admin                 | V             |
| Remarks          |                       |               |
| System Live      | Search Restricted Log | n             |
| ✓ All            |                       |               |
| Account          | V System              | V System Info |
| ✓ Manual Control | ✓ File Backup         | ✓ Storage     |
| 🔽 Event          | Network               | 🖌 Peripheral  |
| ✓ Camera         | V PTZ                 | Security      |
| ✓ Maintenance    |                       |               |
|                  |                       |               |

Рис. 5–16 Добавить пользователя (система)

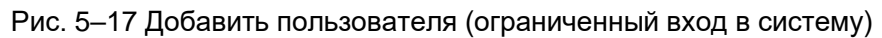

| Add                 |                         | ×      |  |
|---------------------|-------------------------|--------|--|
| Username            |                         |        |  |
| Password            |                         |        |  |
| Confirm Paceword    |                         |        |  |
| Commin Password     | - det                   |        |  |
| Bemarks             | aunnin v                |        |  |
| System Live         | Search Restricted Login |        |  |
| IP Address          | IP Address              |        |  |
| IPv4 V IP Addre     | ss v                    |        |  |
| Validity Period     |                         |        |  |
| 2020-06-30 08:00:00 | 2020-07-01 08:00:00     |        |  |
|                     |                         |        |  |
| Period              |                         |        |  |
| Time Plan           |                         |        |  |
|                     | ОК                      | Cancel |  |

#### Шаг 3: Выполните конфигурацию параметров пользователя.

Таб. 5-8 Описание параметров пользователя (1)

| Параметр         | Описание                                                                                        |
|------------------|-------------------------------------------------------------------------------------------------|
| Имя пользователя | Уникальная идентификация пользователя. Вы не можете использовать существующее имя пользователя. |
| Пароль           | Введите пароль и подтвердите его еще раз.                                                       |

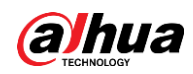

| Параметр                       | Описание                                                                                                    |  |  |
|--------------------------------|----------------------------------------------------------------------------------------------------|--|--|
| Подтверждение<br>пароля        | Пароль должен состоять из 8-32 непустых символов и содержать не менее двух следующих типов символов: прописные буквы, строчные буквы, цифры и специальные символы (за исключением ' "; : &).                                                             |  |  |
| Группа                         | Группа, в которую входят пользователи. Каждая группа обладает своими правами.                                                                                                    |  |  |
| Примечание                     | Выполните описание пользователя.                                                                                                    |  |  |
| Система                        | Выберите необходимые права.<br>Рекомендуется предоставлять меньше прав обычным<br>пользователям по сравнению с привилегированными.                                                                                                    |  |  |
| Реальное время                 | Выберите право на просмотр в реальном времени для<br>добавляемого пользователя.                                                                                                    |  |  |
| Поиск                          | Выберите право на поиск для добавляемого пользователя.                                                                                                    |  |  |
|                                | Укажите адрес ПК, который позволит определенному<br>пользователю войти в систему камеры, а также срок действия<br>и диапазон времени. Вы можете войти в веб-интерфейс с<br>заданным IP-адресом в заданном диапазоне времени в<br>течение срока действия. |  |  |
|                                | <ul> <li>IP-адрес: вы можете войти в сеть через ПК при помощи<br/>заданного IP-адреса.</li> </ul>                                                                                                    |  |  |
| Ограниченный вход<br>в систему | <ul> <li>Срок действия: вы можете войти в систему веб-клиента в<br/>течение заданного срока действия.</li> </ul>                                                                                                    |  |  |
|                                | • Диапазон времени: вы можете войти в систему веб-клиента                                                                                                    |  |  |
|                                | в рамках заданного диапазона времени.                                                                                                    |  |  |
|                                | Задайте следующие настройки                                                                                                    |  |  |
|                                | 1. ІР-адрес: введите ІР-адрес добавляемого хоста.                                                                                                    |  |  |
|                                | <ol> <li>ин-сегмент: введите начальный адрес и конечный<br/>адрес добавляемого хоста.</li> </ol>                                                                                                    |  |  |
|                                |                                                                                                    |  |  |

Шаг 4: Нажмите кнопку Применить (Apply).

Вновь добавленный пользователь отображается в списке имен пользователей.

#### Сопутствующие операции

• Нажмите 🔣, чтобы изменить пароль, группу, примечания или права.

 $\square$ 

Для учетной записи администратора возможна только смена пароля.

• Нажмите 💼 , чтобы удалить добавленных пользователей. Удаление пользователя-администратора невозможно.

 $\square$ 

Удаление учетной записи администратора невозможно.

#### 5.3.2.1.2 Сброс пароля

Включите функцию. Для сброса пароля необходимо нажать **Забыли пароль?** (Forget password?) в интерфейсе входа в систему. Подробнее см. «3.2 Сброс пароля».

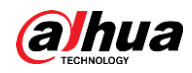

Шаг 1: Выберите 💿 > Система (System) > Учетная запись (Account) > Пользователь (User).

| User         | Group                          | ONVIF User                          |                          |                                 |                  |                  |                 |
|--------------|--------------------------------|-------------------------------------|--------------------------|---------------------------------|------------------|------------------|-----------------|
| Add          | Delete                         |                                     |                          |                                 |                  |                  | Anonymous Login |
|              | No.                            | Username                            | Group                    | Password Strength               | Remarks          | Restricted Login | Edit            |
|              | 1                              | admin                               | admin                    | Medium                          | admin 's account | /                | is à            |
|              |                                |                                     |                          |                                 |                  |                  |                 |
|              |                                |                                     |                          |                                 |                  |                  |                 |
|              |                                |                                     |                          |                                 |                  |                  |                 |
|              |                                |                                     |                          |                                 |                  |                  |                 |
|              |                                |                                     |                          |                                 |                  |                  |                 |
|              |                                |                                     |                          |                                 |                  |                  |                 |
|              |                                |                                     |                          |                                 |                  |                  |                 |
| Passw        | ord Reset                      |                                     |                          |                                 |                  |                  |                 |
| Enable       |                                |                                     |                          |                                 |                  |                  |                 |
| If yo<br>the | ou forgot the par<br>password. | ssword, you can receive security co | odes through the email a | ddress left in advance to reset |                  |                  |                 |
| Reserv       | ved Email                      |                                     |                          |                                 |                  |                  |                 |
| Apply        | Refresh                        | Default                             |                          |                                 |                  |                  |                 |

Шаг 2: Нажмите **О** рядом с кнопкой **Включить** (Enable) во вкладке **Сброс пароля** (Password Reset).

Если данная функция не включена, сброс пароля возможен только при сбросе камере. Шаг <u>3:</u> Введите зарезервированный адрес эл. почты.

Шаг 4: Нажмите кнопку Применить (Apply).

#### 5.3.2.2Пользователь ONVIF

Вы можете добавить или удалить пользователя ONVIF, а также менять их пароли.

Шаг 1: Выберите • > Система (System) > Учетная запись (Account) > Пользователь ONVIF (ONVIF User).

Рис. 5–19 Пользователь ONVIF

| User | Group  | ONVIF User |       |                   |
|------|--------|------------|-------|-------------------|
|      |        |            |       |                   |
| Add  | Delete |            |       |                   |
|      | No.    | Username   | Group | Password Strength |
|      |        |            |       |                   |

Шаг 2: Нажмите **Добавить** (Add).

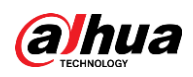

Рис. 5–20 Добавление пользователя ONVIF

| Add              |       |  |        | ×      |
|------------------|-------|--|--------|--------|
| Username         |       |  |        |        |
| Password         |       |  |        |        |
|                  |       |  |        |        |
| Confirm Password |       |  |        |        |
| Group            | admin |  | $\vee$ |        |
|                  |       |  | ОК     | Cancel |

Шаг 3: Выполните конфигурацию параметров пользователя.

| Параметр             | Описание                                                                                                    |
|----------------------|----------------------------------------------------------------------------------------------------|
| Имя пользователя     | Уникальная идентификация пользователя. Вы не можете использовать существующее имя пользователя.                                                                                                    |
| Пароль               | Введите пароль и подтвердите его еще раз.                                                                                                    |
| Подтверждение пароля | Пароль должен состоять из 8-32 непустых символов и<br>содержать не менее двух следующих типов символов:<br>прописные буквы, строчные буквы, цифры и специальные<br>символы (за исключением ' " ; : &). |
| Имя группы           | Группа, в которую входят пользователи. Каждая группа обладает своими правами.                                                                                                    |

#### <u>Шаг 4:</u> Нажмите **ОК**.

Вновь добавленный пользователь отображается в списке имен пользователей.

#### Сопутствующие операции

• Нажмите 🗹, чтобы изменить пароль, группу, примечания или права.

 $\square$ 

Для учетной записи администратора возможна только смена пароля.

 Нажмите 
 , чтобы удалить добавленных пользователей. Удаление пользователя-администратора невозможно.

 $\square$ 

Удаление учетной записи администратора невозможно.

### 5.3.3Диспетчер

#### 5.3.3.1 Требования

Чтобы обеспечить нормальную работу системы, соблюдайте следующие требования.

- Регулярно проверяйте изображения с камер наблюдения.
- Регулярно очищайте информацию о пользователях и группах пользователей, которые нечасто используются.
- Меняйте пароль каждые три месяца. Подробнее см. «5.3.2 Учетная запись».

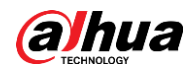

- Просматривайте системные журналы и анализируйте их, а также своевременно обрабатывайте сбои.
- Регулярно создавайте резервные копии конфигураций системы.
- Регулярно перезапускайте устройство и удаляйте старые файлы.
- Своевременно обновляйте встроенное ПО.

#### 5.3.3.2Техническое обслуживание

Вы можете перезапустить систему вручную, а также установить время автоматической перезагрузки и автоматического удаления старых файлов. Данная функция отключена по умолчанию.

<u>Шаг 1:</u> Выберите **О** > **Система** (System) > **Диспетчер** (Manager) > **Обслуживание** (Maintenance).

| laintenance      | Import/Export | Default     |
|------------------|---------------|-------------|
| Restart System   |               |             |
| Auto Reboot      |               |             |
| Restart Time     | Tue           | ∨ 02:00 (5) |
| Delete Old Files |               |             |
| Auto Delete      |               |             |
| Delete File      |               | day(s) ago  |
| Apply Refre      | sh            |             |

#### Рис. 5–21 Обслуживание

Шаг 2: Выполните конфигурацию параметров автоматического обслуживания.

- Нажмите \_\_\_\_\_ рядом с кнопкой **Автоматическая перезагрузка** (Auto Reboot) в разделе **Перезагрузка системы** (Restart System) и укажите время перезагрузки. Система автоматически перезагружается в заданное время каждую неделю.
- Нажмите **рядом с кнопкой Автоматическое удаление** (Auto Delete) в разделе Удалить старые файлы (Delete Old Files) и задайте время. Система автоматически выполнит удаление старых файлов в заданное время. Диапазон времени составляет от 1 до 31 дня.

 $\square$ 

При включении и подтверждении функции **Автоматическое удаление** (Auto Delete) восстановление удаленных файлов невозможно. Используйте эту функцию осторожно. <u>Шаг 3:</u> Нажмите кнопку **Применить** (Apply).

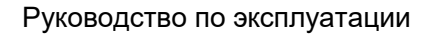

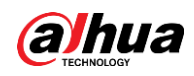

#### 5.3.3.3Импорт/экспорт

- Выполните экспорт файла конфигурации системы для резервного копирования конфигурации системы.
- Импортируйте файл конфигурации системы для быстрой настройки или восстановления конфигурации системы.

<u>Шаг 1:</u> Выберите **О** > **Система** (System) > **Диспетчер** (Manager) > **Импорт/экспорт** (Import/Export).

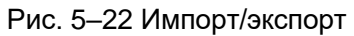

| Maintenance      | Import/Export | Default |  |
|------------------|---------------|---------|--|
|                  | -' = F1       |         |  |
| Export Configura | tion File     |         |  |

#### Шаг 2: Импорт и экспорт.

- Импорт: выберите локальный файл конфигурации и нажмите Импортировать файл (Import File), чтобы импортировать файл конфигурации локальной системы в систему.
- Экспорт: нажмите Экспортировать файл конфигурации (Export Configuration file), чтобы экспортировать файл конфигурации системы в локальное хранилище.

#### 5.3.3.4По умолч.

Верните конфигурацию устройства к настройкам по умолчанию или заводским настройкам.

Данная функция позволяет восстановить конфигурацию устройства по умолчанию или вернуться к заводским настройкам.

Выберите **О** > Система (System) > Диспетчер (Manager) > По умолчанию (Default)

- Нажмите **По умолчанию** (Default). После этого все настройки, за исключением IP-адреса и учетной записи, будут сброшены до настроек по умолчанию.
- Нажмите Заводские настройки по умолчанию (Factory Default), и все настройки будут сброшены до заводских.

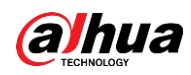

Рис. 5-23 По умолчанию

| Maintenance                                                               | Import/Export                                                                 | Default |
|---------------------------------------------------------------------------|-------------------------------------------------------------------------------|---------|
| Default                                                                   |                                                                               |         |
| <ul> <li>All the parame<br/>default setting<br/>addresses, use</li> </ul> | eters will be restored to<br>as except network IP<br>er management and so on. |         |
| Factory Defaults                                                          |                                                                               |         |
| <ul> <li>All the parame<br/>factory defaul</li> </ul>                     | eters will be restored to<br>t settings.                                      |         |

### 5.3.4Обновление

Обновление до последней версии системы может улучшить работу камеры и повысить стабильность работы.

При использовании неверного файла обновления, перезагрузите устройство. В противном случае некоторые функции не будут работать должным образом.

<u>Шаг 1:</u> Выберите • **Система** (System) > **Обновить** (Upgrade).

Рис. 5-24 Обновление

| ile Update |        |        |
|------------|--------|--------|
| Path       | Browse | Update |

Шаг 2: Нажмите Обзор (Browse), а затем загрузите файл обновления.

Формат файла обновления — .bin.

Шаг <u>3:</u> Нажмите **Обновить** (Upgrade).

Начнется обновление.

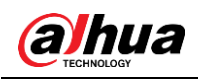

# Приложение 1 Рекомендации о кибербезопасности

Кибербезопасность – это больше, чем просто модное слово: это то, что относится к каждому устройству, подключенному к Интернету. Сетевое видеонаблюдение не застраховано от киберрисков, но принятие основных мер по защите сетей и сетевых устройств делает оборудование менее уязвимыми для атак. Ниже приведены советы и рекомендации по созданию более защищенной системы безопасности.

# Обязательные действия, которые необходимо предпринять для обеспечения защиты сети основного оборудования:

#### 1. Используйте надежные пароли

Ознакомьтесь со следующими советами по установке паролей:

- Пароль должен содержать не менее 8 символов.
- Используйте как минимум два типа символов, включая буквы верхнего и нижнего регистра, числа и специальные знаки.
- Не используйте в качестве пароля имя аккаунта в обратном порядке.
- Не используйте последовательные символы, такие как 123, abc и т. д.
- Не используйте одинаковые символы, например 111, ааа и т. д.

#### 2. Своевременно обновляйте прошивку и клиентское программное обеспечение

- В соответствии со стандартной процедурой, принятой в ИТ-индустрии, мы рекомендуем обновлять прошивку вашего оборудования (NVR, DVR, IP-камер и т. д.), чтобы гарантировать, что в системе установлены последние исправления, обеспечивающие безопасность. Когда оборудование подключено к общедоступной сети, рекомендуется включить функцию автоматической проверки обновлений (auto-check for updates), чтобы своевременно получать информацию об обновлениях прошивки, выпущенных производителем.
- Мы предлагаем вам загрузить и использовать последнюю версию клиентского программного обеспечения.

#### Рекомендации по повышению сетевой безопасности вашего оборудования:

#### 1. Физическая защита

Мы рекомендуем обеспечить физическую защиту оборудования, особенно запоминающих устройств. Например, разместите оборудование в специальном компьютерном зале или в шкафу и обеспечьте хорошо продуманный контроль доступа и управление ключами, чтобы предотвратить несанкционированный доступ персонала к физическому оборудованию с целью его повреждения или подключения съемных устройств (таких как флэш-накопители) через USB порт, последовательный порт и т. д.

#### 2. Регулярно меняйте пароль

Мы рекомендуем регулярно менять пароли, чтобы снизить риск их подбора или взлома.

#### 3. Своевременно вводите и обновляйте информацию для сброса паролей

Оборудование поддерживает функцию сброса пароля. Своевременно укажите необходимую информацию для сброса пароля, включая адрес электронной почты конечного пользователя и контрольные вопросы для защиты пароля. Если информация изменится, обновите ее вовремя. При введении контрольных вопросов для защиты пароля рекомендуется не использовать те, которые легко угадать.

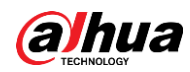

#### 4. Включите блокировку аккаунта

Функция блокировки аккаунта включена по умолчанию, и мы рекомендуем оставить ее включенной, чтобы гарантировать безопасность аккаунта. Если злоумышленник несколько раз попытается войти в систему с неправильным паролем, соответствующий аккаунт и исходный IP-адрес будут заблокированы.

#### 5. **Измените порты НТТР и других служб, используемые по умолчанию** Чтобы снизить риск того, что посторонние смогут угадать, какие порты вы используете, мы рекомендуем изменить номера портов НТТР и других служб, используемые по умолчанию, на любые другие из диапазона от 1024 до 65535.

#### 6. Включите HTTPS

Мы предлагаем включить HTTPS, чтобы пользоваться веб-службой через безопасный канал связи.

7. Присоедините МАС-адрес

Мы рекомендуем привязать IP-адрес и MAC-адрес шлюза к оборудованию, чтобы снизить риск спуфинга ARP.

#### 8. Грамотно назначайте аккаунты и полномочия

Грамотно добавляйте пользователей и назначайте им минимальный набор полномочий в соответствии с требованиями бизнеса и администрирования.

#### 9. Отключите ненужные службы и выберите безопасные режимы

Если в этом нет необходимости, рекомендуется отключить некоторые службы, такие как SNMP, SMTP, UPnP и т. д., чтобы снизить риски.

При необходимости настоятельно рекомендуется использовать безопасные режимы, включая нижеследующие:

- SNMP: Выберите SNMP v3 и установите надежные пароли шифрования и аутентификации.
- SMTP: Выберите TLS для доступа к почтовому серверу.
- FTP: Выберите SFTP и установите надежные пароли.
- Точка доступа (AP): Выберите режим шифрования WPA2-PSK и установите надежные пароли.

#### 10. Используйте шифрование для передачи аудио и видео

Если содержимое ваших аудио- и видеоданных очень важно или конфиденциально, рекомендуется использовать функцию зашифрованной передачи, чтобы снизить риск перехвата этих данных во время передачи.

Напоминание: шифрование вызовет некоторое снижение скорости передачи.

#### 11. Выполняйте проверки безопасности

- Проверяйте онлайн-пользователей: мы рекомендуем вам регулярно проверять онлайн-пользователей, чтобы отследить вход устройства в систему без авторизации.
- Проверяйте журнал оборудования: просматривая журналы, вы можете узнать IP-адреса, которые использовались для входа в ваши устройства, и их основные операции.

#### 12. Используйте сетевой журнал

Из-за ограниченного объема памяти оборудования объем данных, сохраняемых в журнале, также ограничен. Если вам нужно хранить журнал в течение длительного времени, рекомендуется включить функцию сетевого журнала, чтобы гарантировать

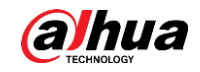

отслеживание информации путем синхронной передачи критических данных на сервер сетевого журнала.

#### 13. Создайте безопасную сетевую среду

Чтобы повысить уровень безопасности оборудования и снизить потенциальные киберриски, рекомендуется принять перечисленные ниже меры.

- Отключите функцию сопоставления портов маршрутизатора, чтобы избежать прямого доступа к устройствам интрасети из внешней сети.
- Сеть должна быть разделена и изолирована в соответствии с реальными сетевыми потребностями. Если между двумя подсетями не требуется обмениваться данными, рекомендуется использовать VLAN, сетевой стандарт GAP и другие технологии для разделения сети, чтобы добиться эффекта сетевой изоляции.
- Выберите систему аутентификации доступа 802.1х, чтобы снизить риск несанкционированного доступа к частным сетям.
- Включите функцию фильтрации IP/MAC-адресов, чтобы ограничить диапазон хостов, которым разрешен доступ к устройству.

# СОДЕЙСТВОВАТЬ БЕЗОПАСНОСТИ ОБЩЕСТВА, РАЗВИВАТЬ УМНЫЕ ТЕХНОЛОГИИ ДЛЯ ЖИЗНИ

ZHEJIANG DAHUA VISION TECHNOLOGY CO., LTD. Aдрес: No.1199 Bin'an Road, Binjiang District, Hangzhou, P. R. China (Китайская Народная Республика) | Cайт: www.dahuasecurity.com | Индекс: 310053 Эл. почта: overseas@dahuatech.com | Факс: +86-571-87688815 | Тел.: +86-571-87688883